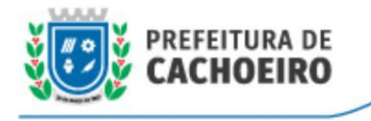

# Coordenadoria da Tecnologia da Informação

27 de Dezembro de 2021

# **Como emitir DAM Externa?**

#### 1 - Acesse o serviço através do link abaixo:

https://gpi.cachoeiro.es.gov.br/ServerExec/acessoBase/?idPortal=1b528238-2079-4 2be-b0b1-1dc9a3659e1a

### 2 - Escolha a opção "Emissão de Taxas Web";

| MUNICÍPIO<br>Prefeitura Mun<br>Cachoeiro de It | DE CACHOEIRO DE ITAPEMIRIM<br>hidpat de Cachoelro Itapemirim<br>tapemirim - ES                                                                                |                                                                                                    |                                                                                                    |                                                                          |   |
|------------------------------------------------|----------------------------------------------------------------------------------------------------|----------------------------------------------------------------------------------------------------|----------------------------------------------------------------------------------------------------|--------------------------------------------------------------------------|---|
| Tributário Nota Fisca                          | al Portal de Serviços ITBI Favoritos ?                                                                                                    |                                                                                                    |                                                                                                    |                                                                          | • |
| Página Principal                               |                                                                                                    |                                                                                                    |                                                                                                    |                                                                          |   |
| Serviços Online                                |                                                                                                    |                                                                                                    |                                                                                                    |                                                                          |   |
|                                                | Digite of                                                                                                    | que você procura e pressione enter                                                                         |                                                                                                    | Q                                                                        |   |
|                                                |                                                                                                    | Facilite o seu dia a dia! De forma rápid<br>Clique sobre o Serviço desejado, ou pesquise o que você gostar | ia e prática você pode utilizar os Serviços Online.<br>1a de fazer, e siga os passos e instruções para completar sua | operação.                                                                |   |
|                                                | Estrato de Débitos<br>Estrato de Combuinte listando PTU 2021 e demais cobranças, com<br>prevensão butinadar no locon do impressora los genzi.<br>citiçar espi | Emissão de Certilóões<br>Emissão de Certilóões Jegorias                                                    | Espetho Cadastro Imobiliario<br>Espetho Cadastro Imobiliario                                                         | Espelho Cadastro Mobiliario<br>Espelho Cadastro Mobiliario<br>cique aqui |   |
|                                                | Consulta Documentas<br>viti<br>Consulta Ausenticidade de documentes Tributarios Envitidos                                                                     | Acceso ao sistema de Nota Fiscal Eletrônica<br>Aceso ao sistema de Fosa Eletrônica                         | Consulta de ITBI Web<br>Consulta de ITBI Web                                                                         | Emissão de Taxas Web<br>Emissão de Taxas Web                             |   |
|                                                | clique aqui                                                                                                    | clique aqui                                                                                                | cique equi                                                                                                    | Clique squi                                                              |   |
|                                                |                                                                                                    |                                                                                                    |                                                                                                    |                                                                          |   |
|                                                |                                                                                                    |                                                                                                    |                                                                                                    |                                                                          |   |

## 3 - Será aberta a tela conforme imagem abaixo:

|                 |              |                       |                       |       | Salvar 🗙 Fechar |
|-----------------|--------------|-----------------------|-----------------------|-------|-----------------|
|                 |              | Identificação d       | o Contribuinte        |       |                 |
| Tipo Documento  | Documento    |                       |                       |       |                 |
| <b>a</b> #      | ~ <b>(</b> ) |                       | Q                     |       |                 |
| Nome            |              |                       |                       |       |                 |
|                 |              |                       |                       |       |                 |
| Endereço        |              |                       |                       |       |                 |
|                 |              |                       |                       |       |                 |
|                 |              | Informe as Tax        | as Requeridas         |       |                 |
| Data Vencimento |              |                       |                       |       |                 |
| 0               |              |                       |                       |       |                 |
| Observação      |              |                       |                       |       |                 |
| e               |              |                       |                       |       |                 |
| -               |              |                       |                       |       |                 |
|                 |              |                       |                       |       |                 |
| Taxa            |              | 1.                    |                       |       |                 |
| V               |              | Q                     |                       |       |                 |
| Fator           |              |                       |                       |       |                 |
| 9               |              |                       |                       |       |                 |
| Ações Tributo   |              | Fator                 | Valor Unidade         | Valor | Total           |
| 0               |              | Não foram encontrados | registros na pesquisa |       |                 |
| •               |              |                       |                       |       |                 |
|                 |              |                       |                       |       |                 |
|                 |              |                       |                       |       |                 |
|                 |              |                       |                       |       |                 |
|                 |              |                       |                       |       |                 |
|                 |              |                       |                       |       |                 |

#### 4 - Informe os dados, conforme abaixo:

- a Selecione o tipo de documento do emitente (CPF ou CNPJ);
- b Digite o número do documento;
- c Os dados do contribuinte serão exibidos.

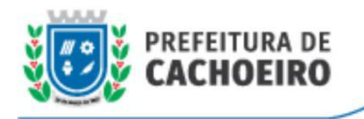

c1 - Caso o contribuinte não seja cadastrado, será exibida a mensagem abaixo. Clique em "Sim" para abrir a tela de cadastro.

| Responsável não encontrado, d | eseja cadastrar? |
|-------------------------------|------------------|
| Sim                           |                  |
|                               |                  |

c2 - Na tela que abrir, preencha as informações e clique em **"Registrar"** para realizar o cadastro.

| Tipo*       | CPF | ~ |            |     |
|-------------|-----|---|------------|-----|
| Doc*        |     |   | Nascimento |     |
| Nome*       |     |   |            |     |
| Email*      |     |   |            |     |
| Móvel       |     |   | Fixo       |     |
| CEP         |     |   |            |     |
| Localidade  |     |   |            | ٩   |
| Bairro      |     |   |            | ٩   |
| Logradouro  |     |   |            | ٩   |
| Número      |     |   |            |     |
| Complemento |     |   |            |     |
|             |     |   |            | 11. |
|             |     |   |            | 1   |

d - Selecione a data de vencimento;

e - Digite uma observação, caso necessário;

- f Clique no ícone Lupa e selecione a taxa desejada;
- g Informe o **fator**;
- h Clique no botão "Incluir" (podem-se incluir quantas taxas forem necessárias);
- i As taxas incluídas serão exibidas neste campo;
- j O total a se pagar será exibido neste campo;

k - Clique em "**Salvar**" para emitir a DAM. A mensagem de confirmação abaixo será exibida e a DAM será disponibilizada para download.

| 0                                |  |
|----------------------------------|--|
| Lançamento efetuado com sucesso! |  |
|                                  |  |
| ок                               |  |
|                                  |  |